# **User's Guide**

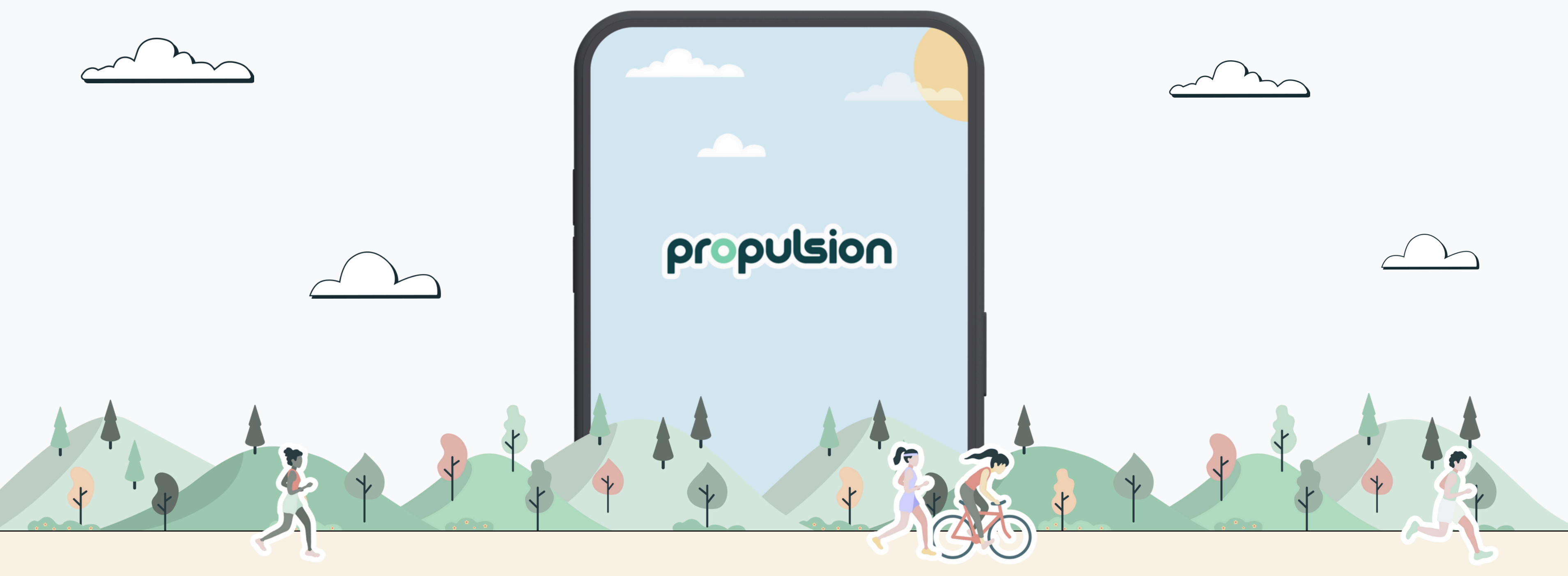

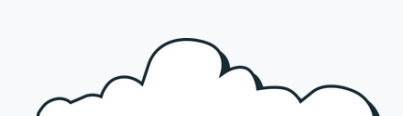

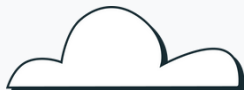

# Contenu

# Create your account and synchronize your data

| -  |
|----|
| 5  |
| 6  |
|    |
| 9  |
| 10 |
| 11 |
| 12 |
| 13 |
| 14 |
|    |

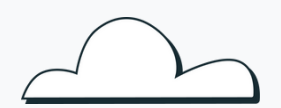

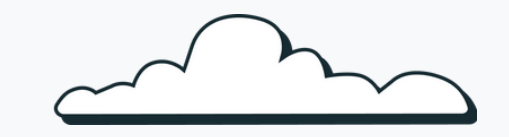

# Create your account and synchronize your data

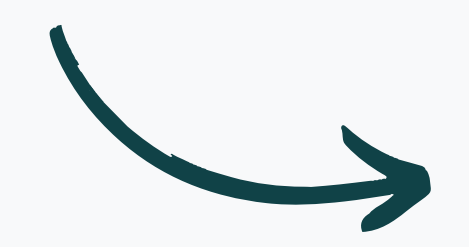

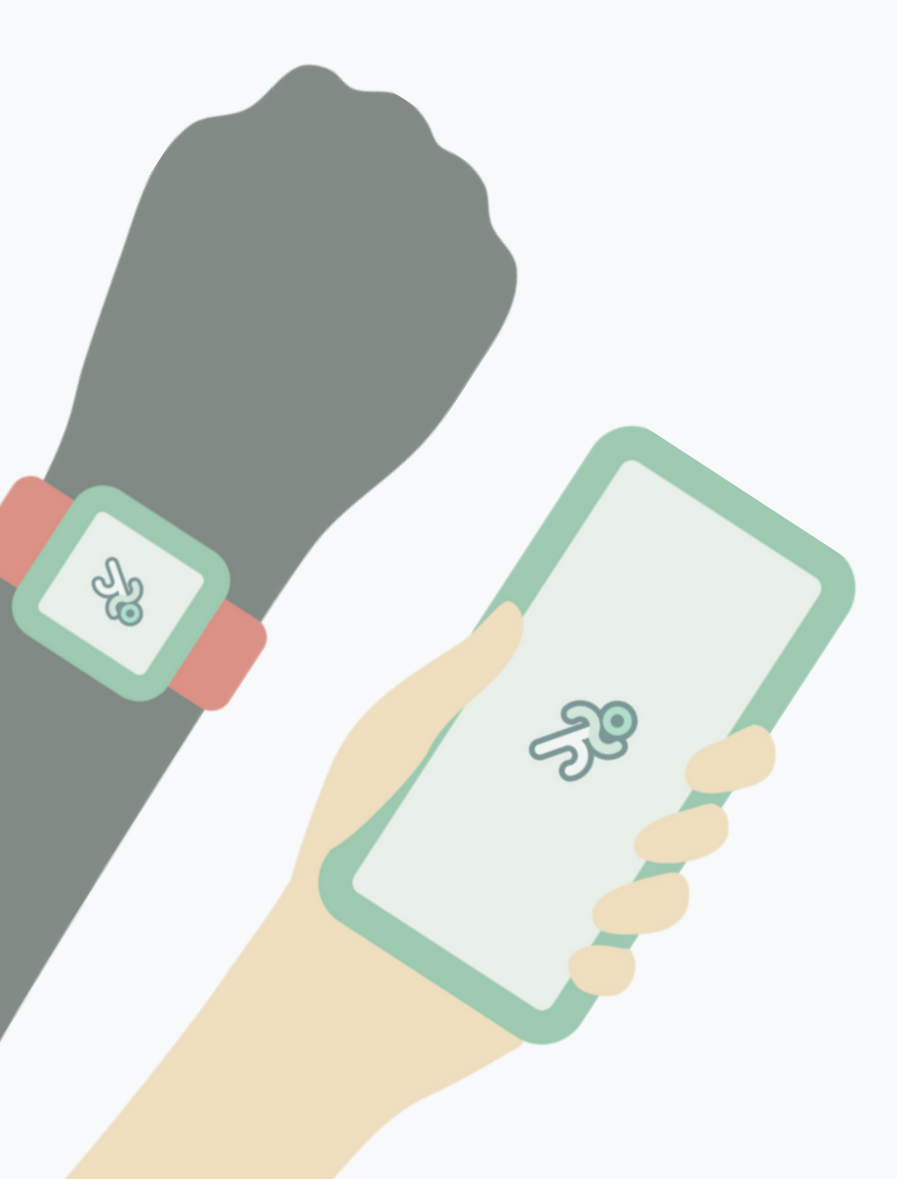

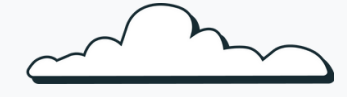

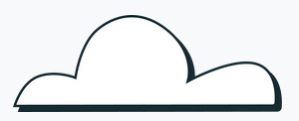

1

# **Download the ProPulsion app**

Download the application by searching for "Propulsion" in the Apple store, or the Google Play Store or by clicking on one of the following links

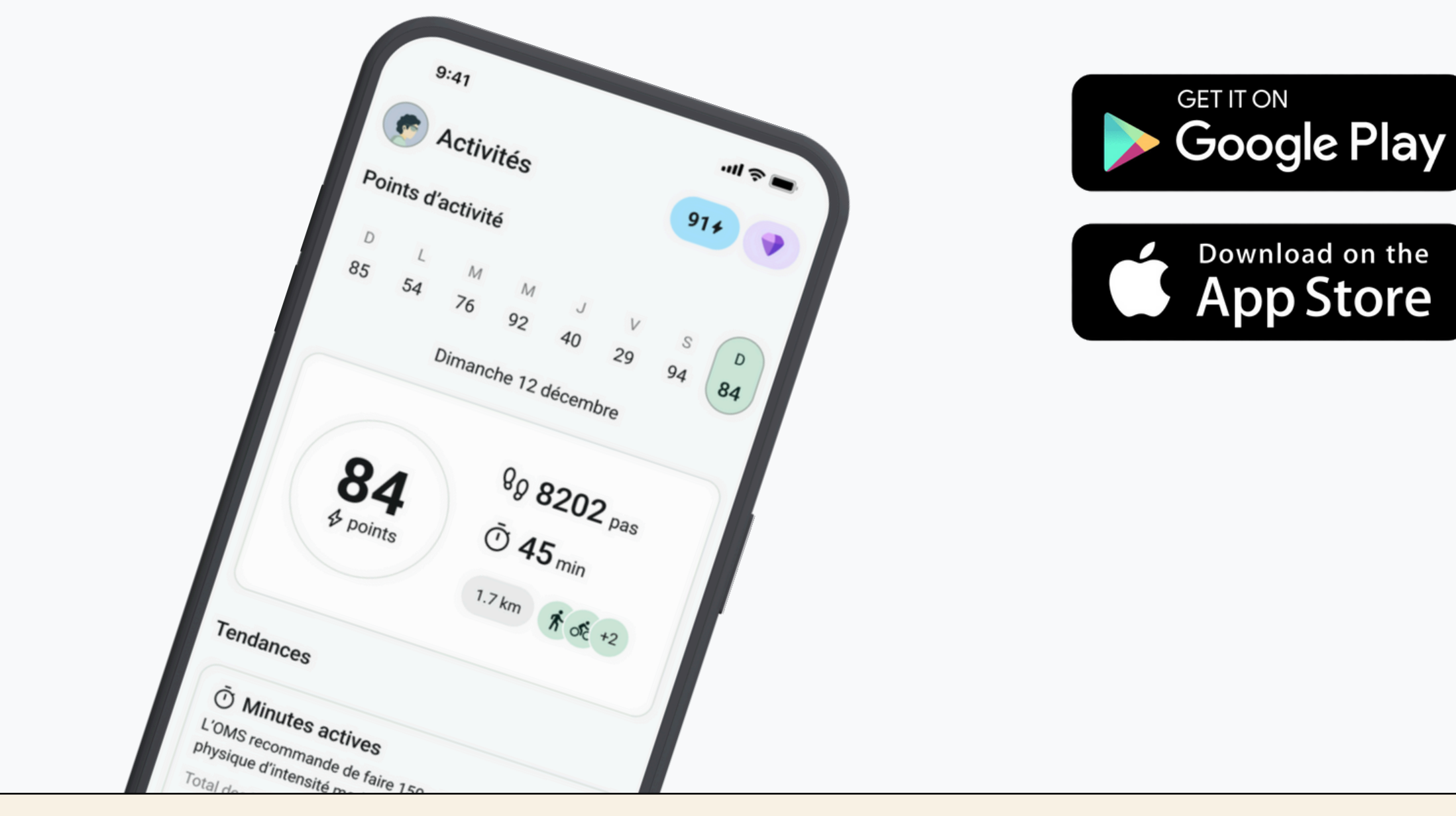

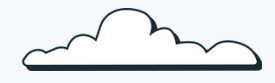

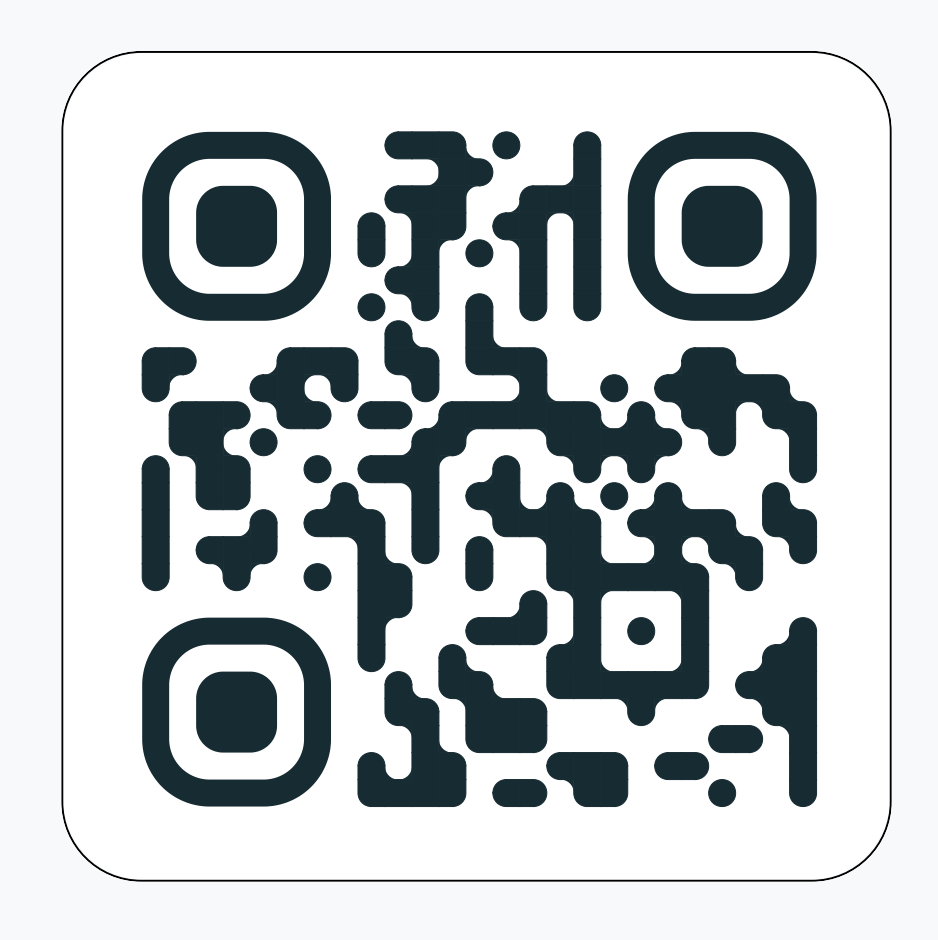

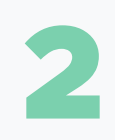

# Enter your access code

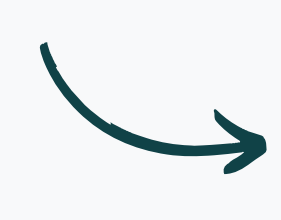

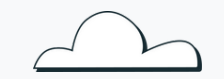

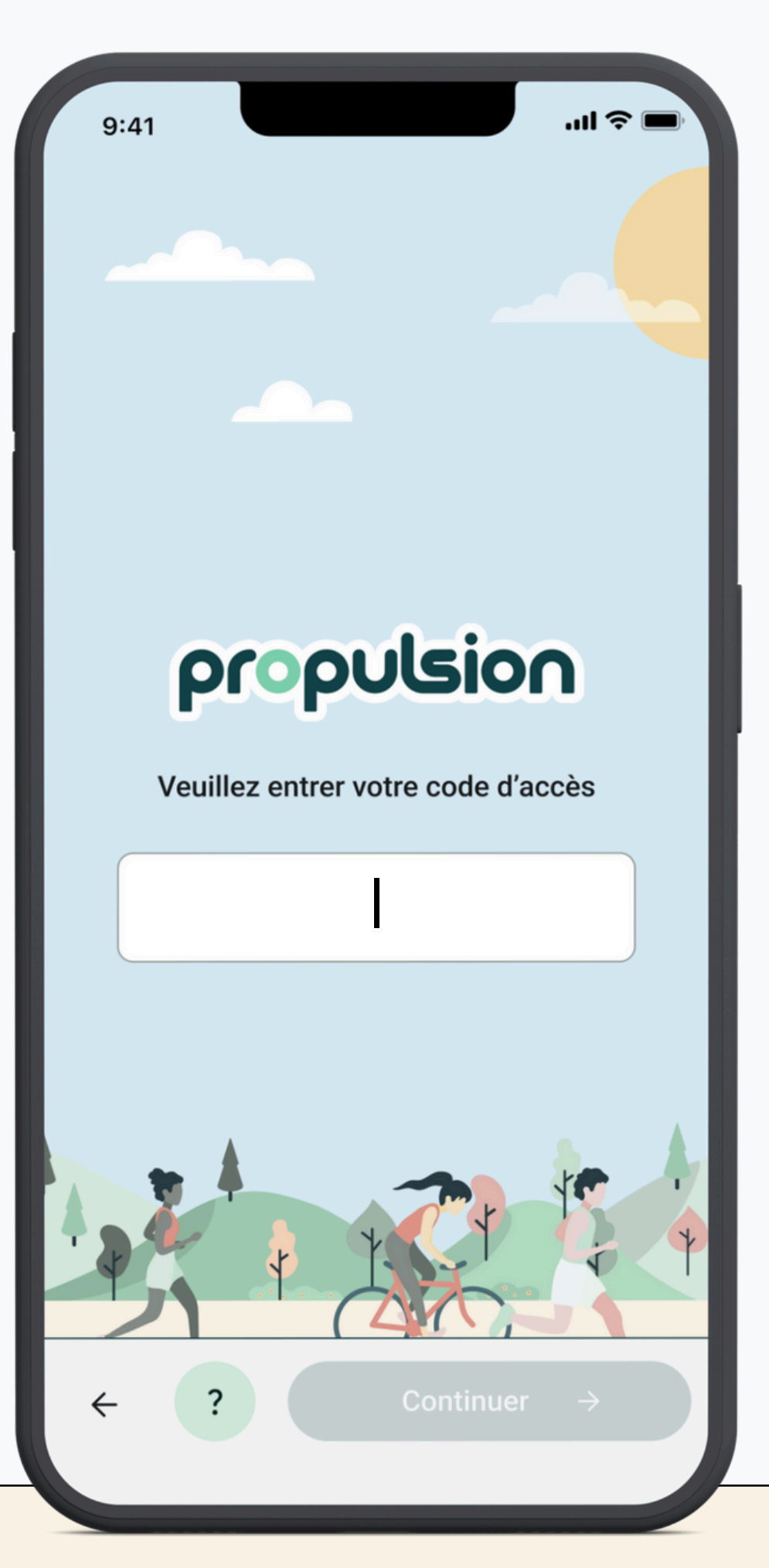

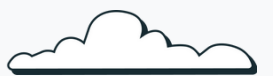

propulsion

# Create your account

| 9:41          |                      | -II 🗢 🖿 |
|---------------|----------------------|---------|
| ρ             | opulsior             | n       |
| Continuer ave | ec une adresse courr | riel    |
|               | Or                   |         |
| ¢ C           | ontinue with Apple   | e       |
|               |                      |         |

**3** Synchronize your activities with Propulsion

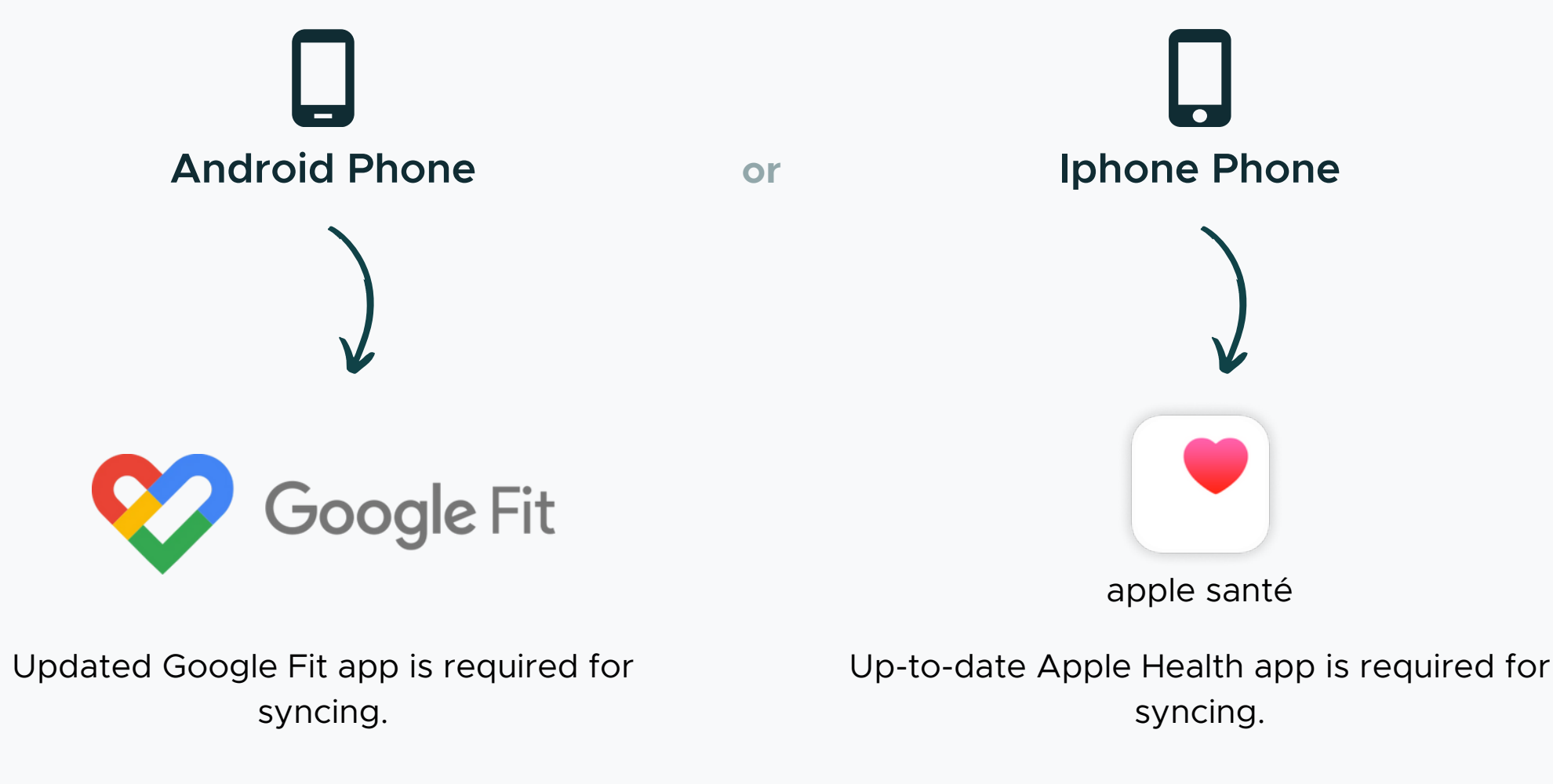

Propulsion syncs with the Google Fit app to track your steps, workouts, and distance traveled.

914 💙

94 84

B

propulsion

8g 8202 pas

1.7 km

0 45 min

Propulsion syncs with the Apple Health app to track your steps, workouts, and distance traveled.

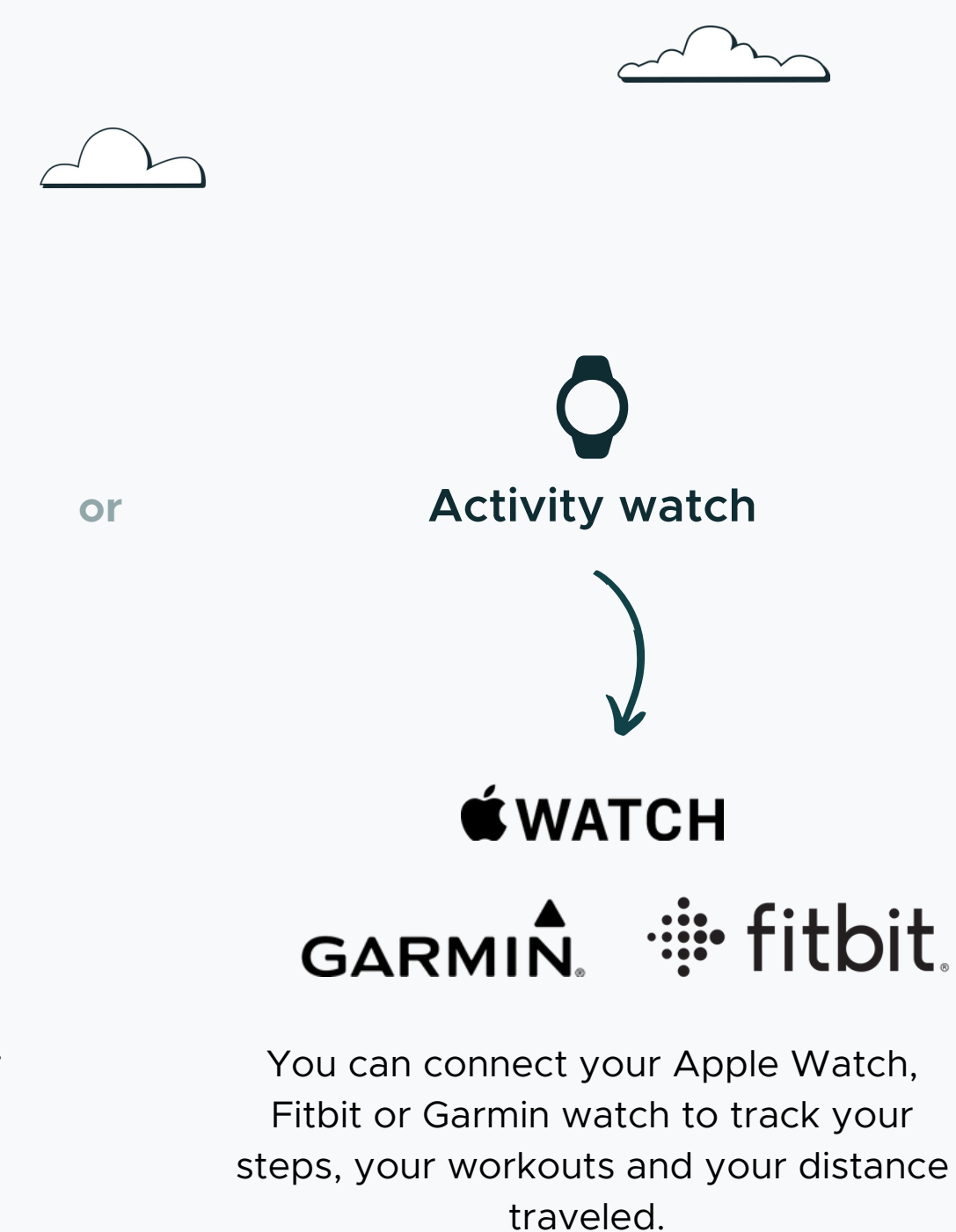

6

4

# Sync your other sports apps (optional)

If you use other training or fitness apps, connect them to your selected tracking app, so your data automatically syncs into the ProPulsion app

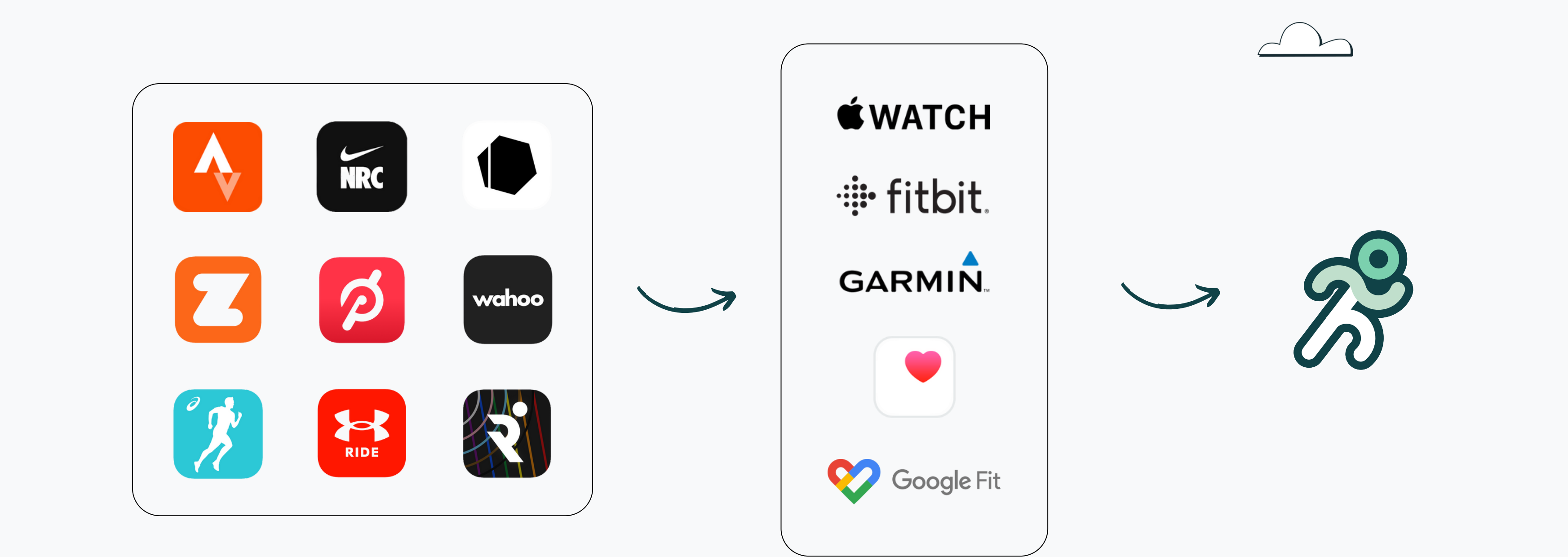

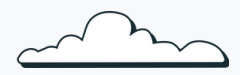

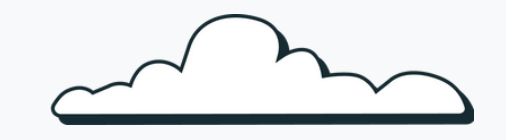

# Welcome to the app!

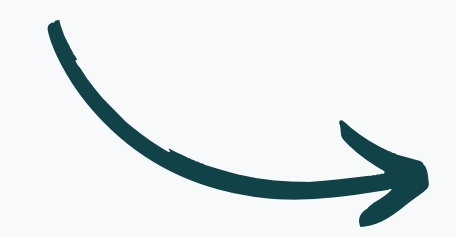

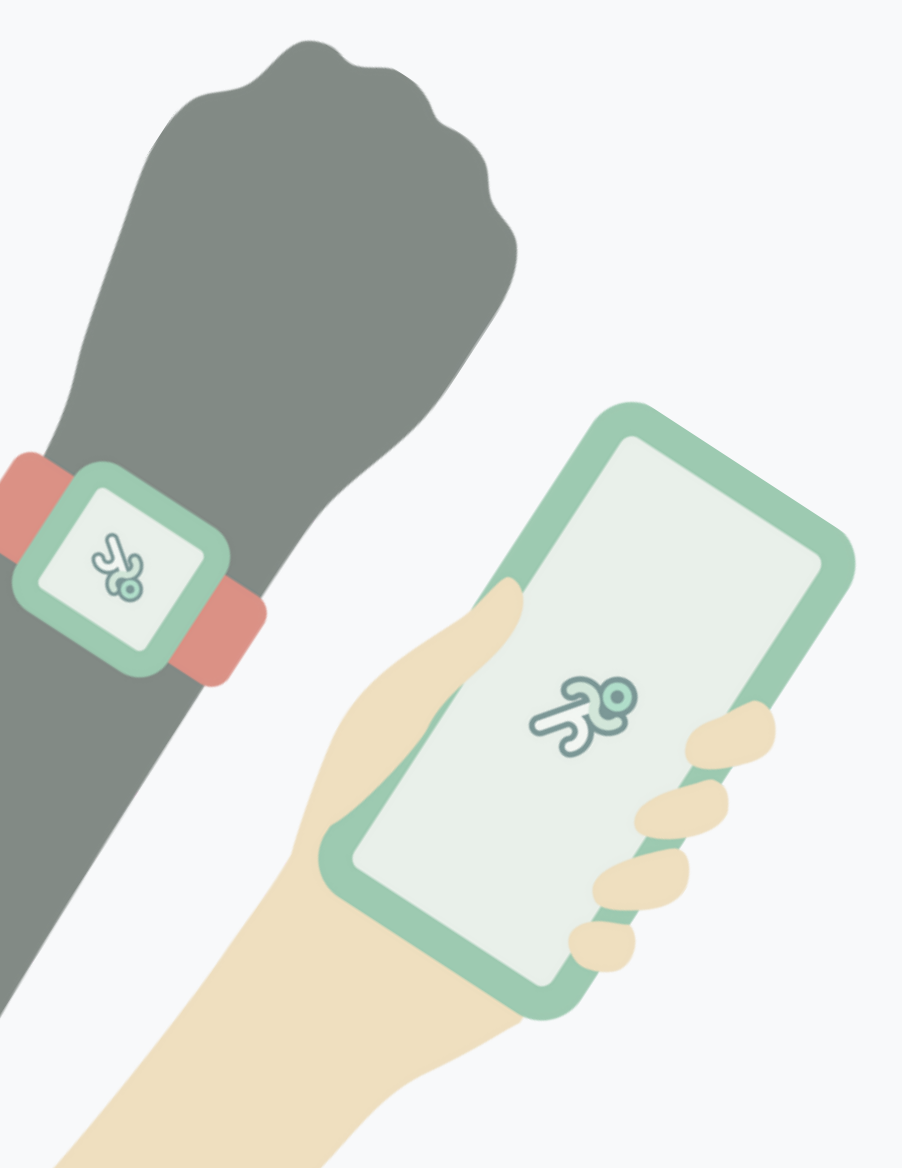

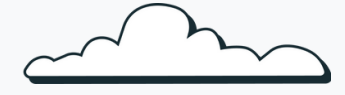

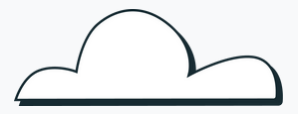

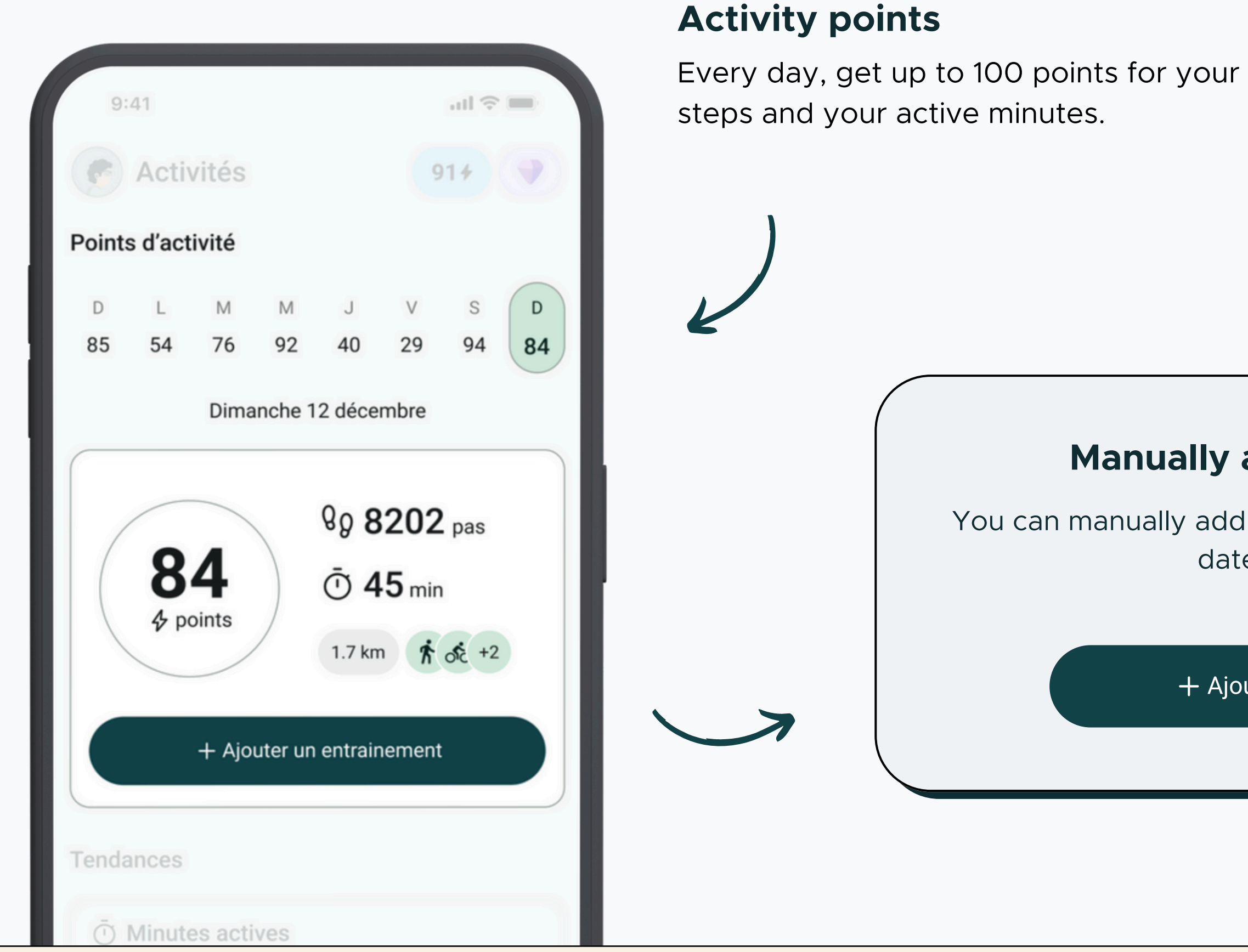

#### propulsion

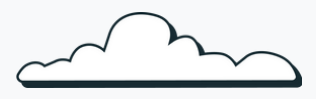

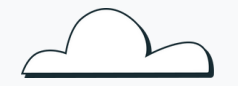

# Manually adding an activity

You can manually add a workout by choosing the type, date and duration.

+ Ajouter un entrainement

## **Active Score**

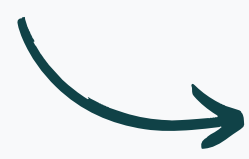

An indicator of your activity level, based on the average of your activity points over the last 7 days.

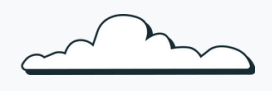

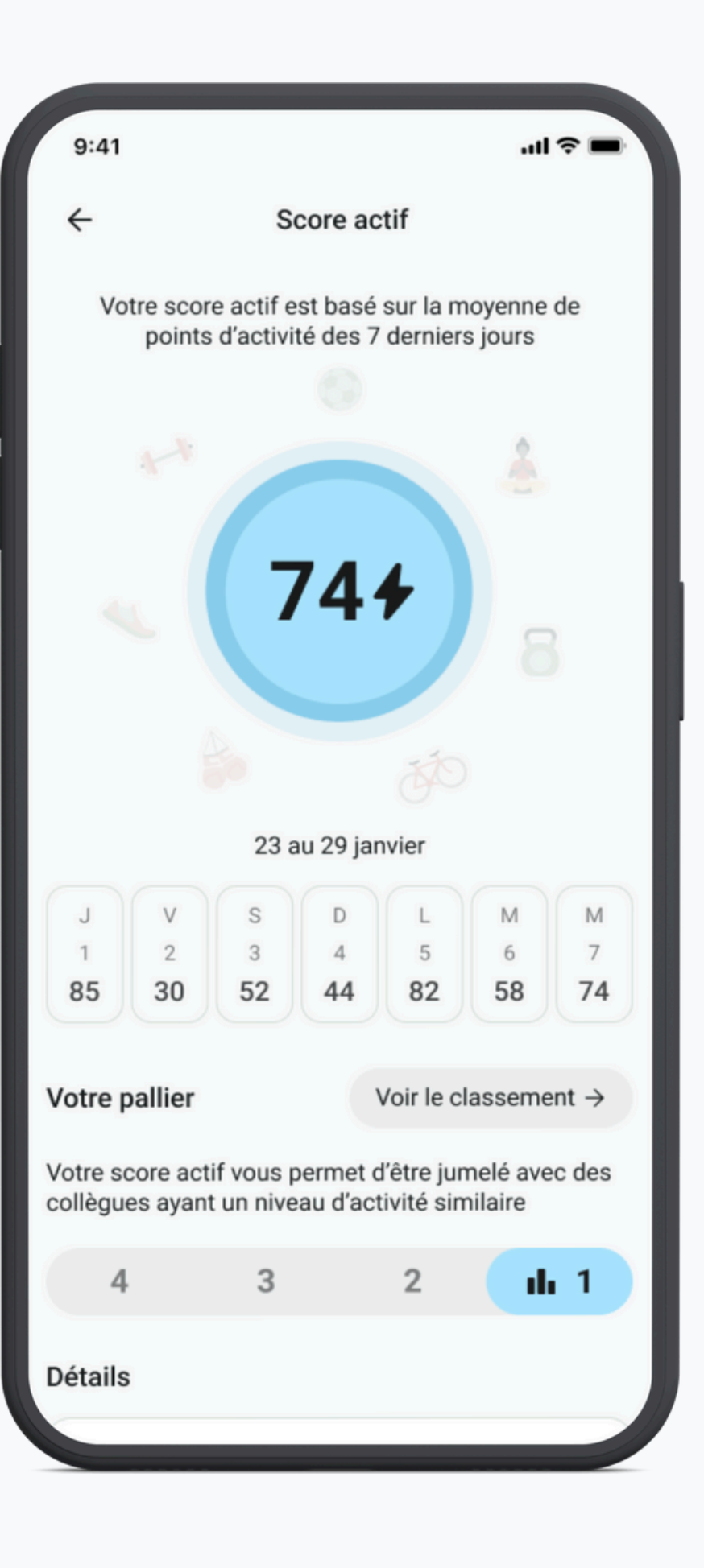

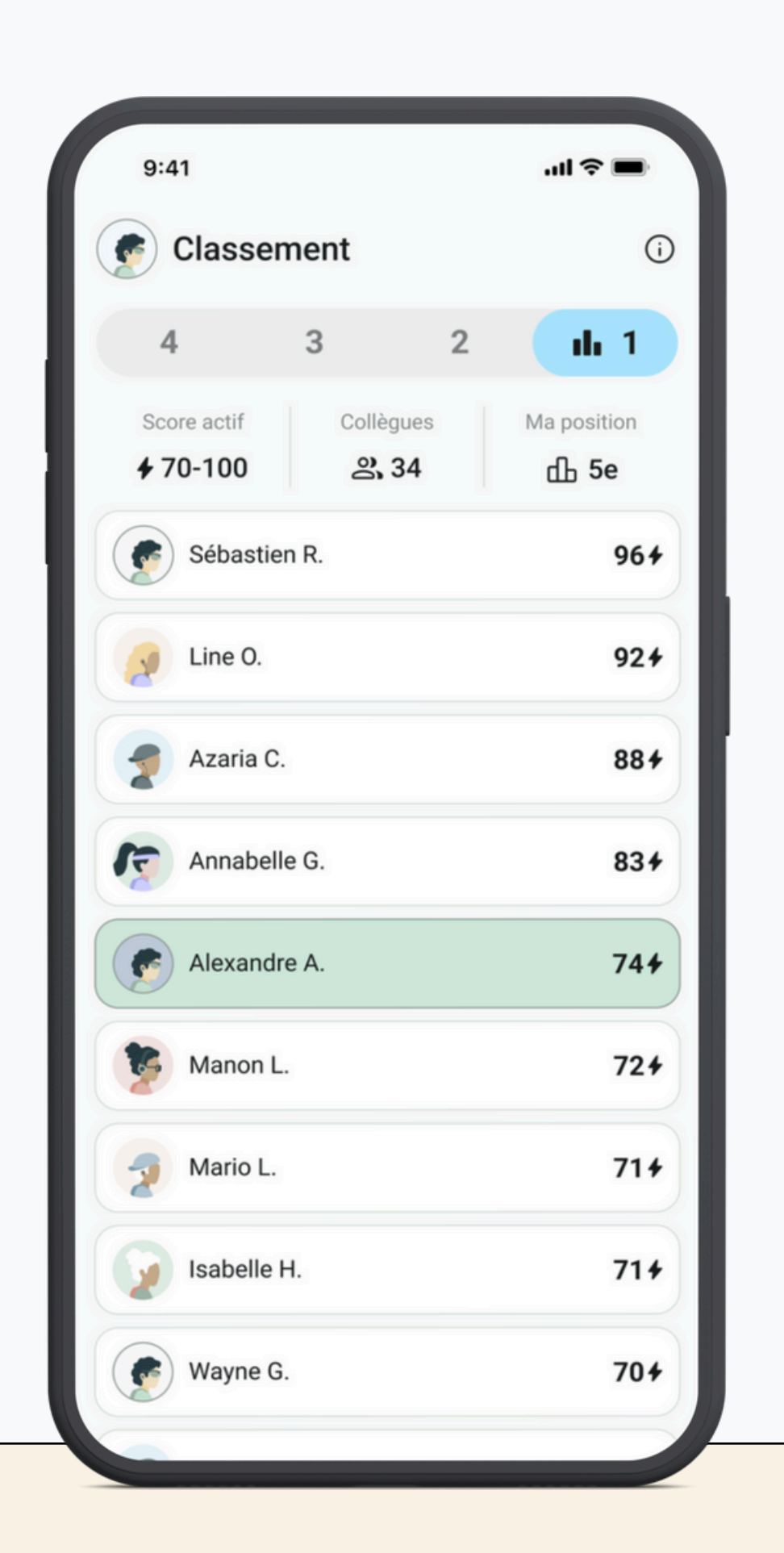

#### propulsion

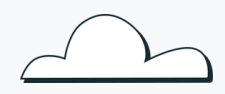

# Leaderboard by levels

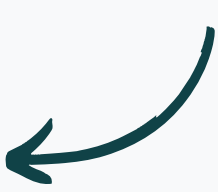

Your active score places you in a tier with colleagues at a similar activity level.

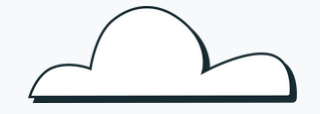

### Trends

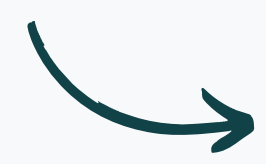

The trends section allows you to measure your activity against official recommendations for physical activity.

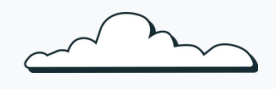

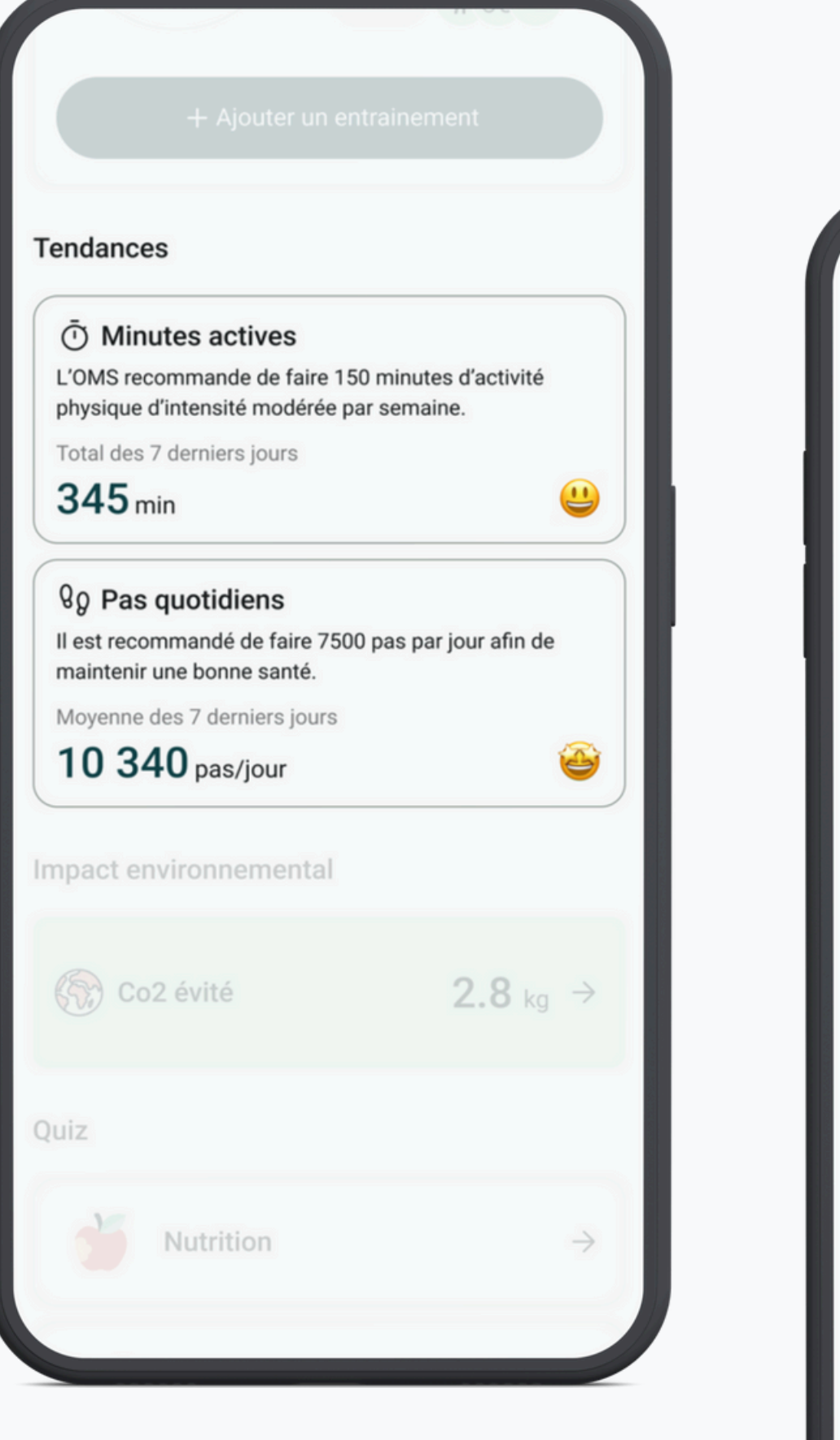

| 9:41  |                                       |
|-------|---------------------------------------|
| ÷     | Co                                    |
| C     | Kg de CO2 évités<br>comparativement à |
|       | Depuis le 12                          |
|       | 1.6                                   |
|       | <b>1</b> 2 km                         |
|       |                                       |
| Équiv | valent en arbres pla                  |
| -     | ž                                     |

#### propulsion

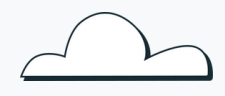

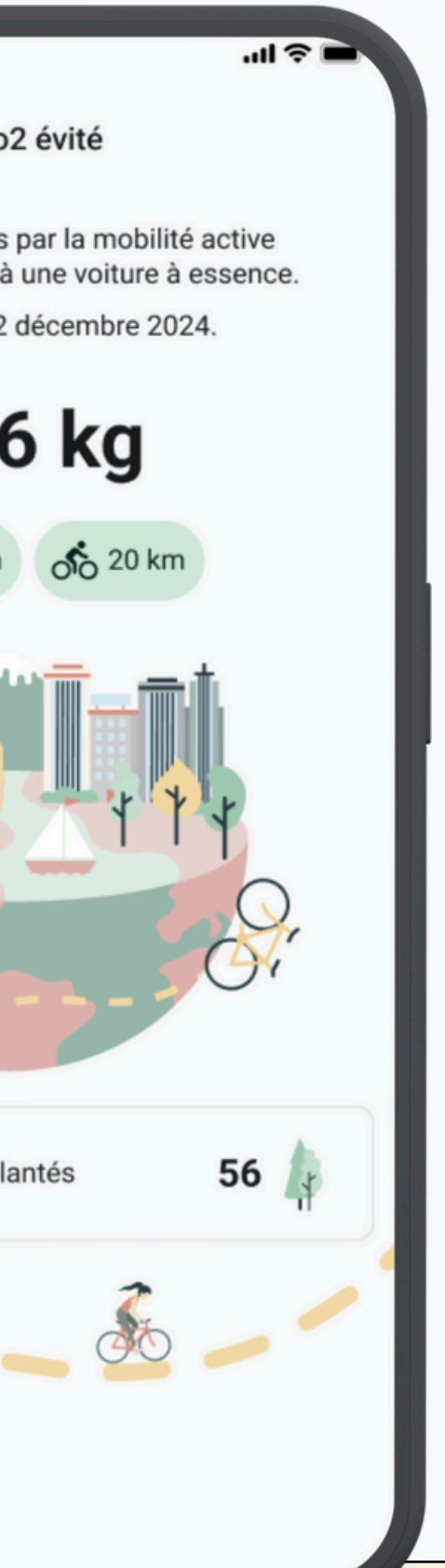

# **Carbon footprint**

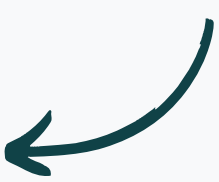

The carbon footprint functionality helps you understand the impact of your active travel on the environment.

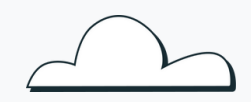

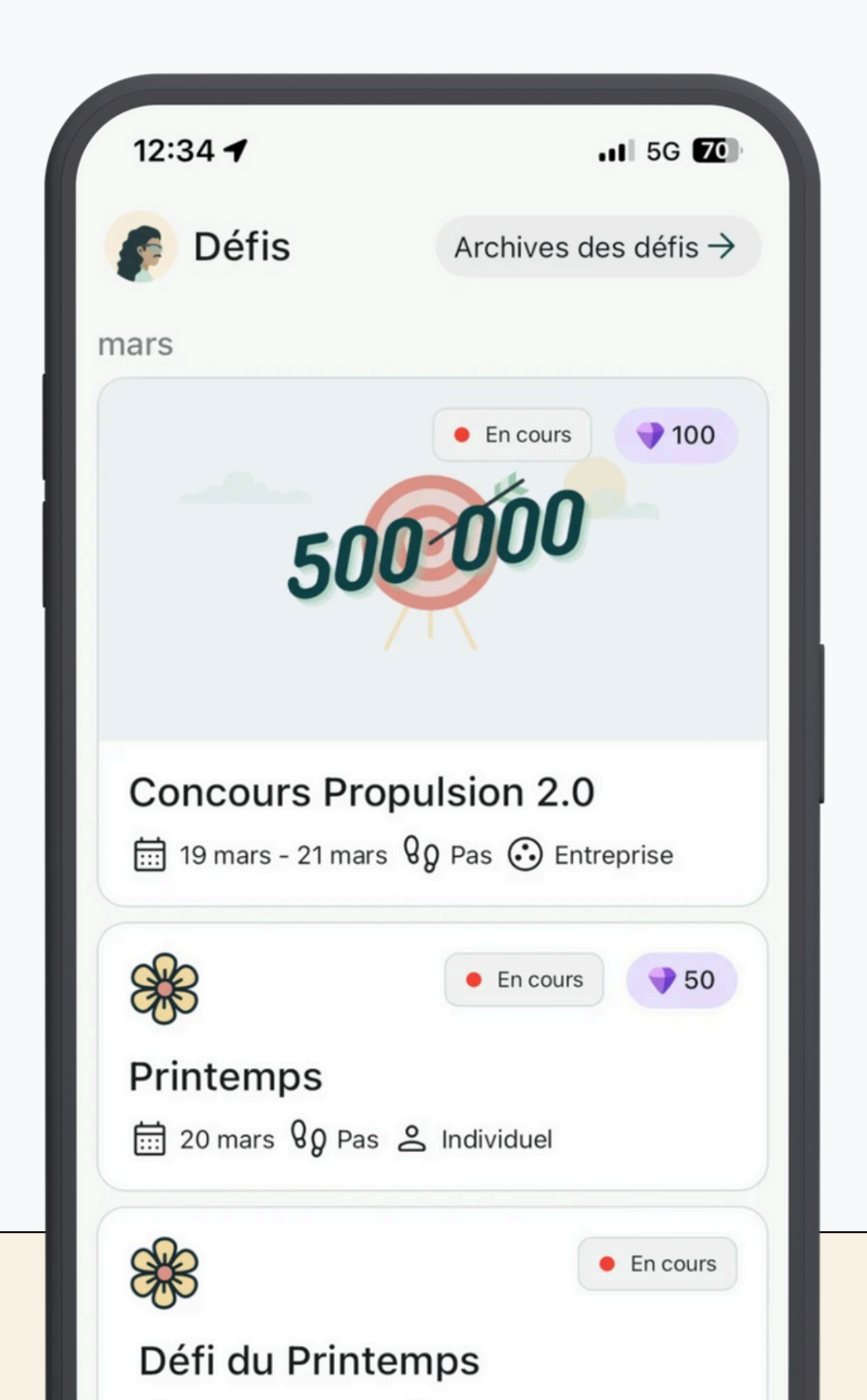

# Challenges and missions

The challenge section allows you to view current, upcoming, or past team challenges and individual missions.

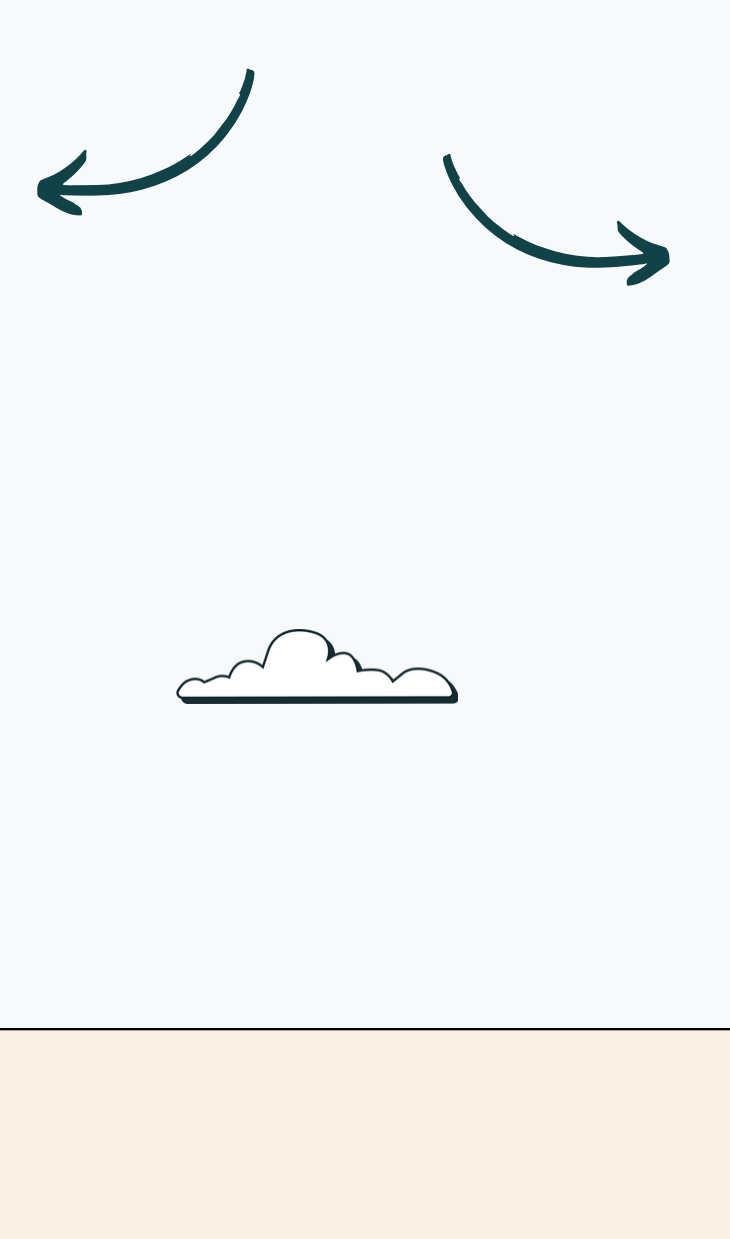

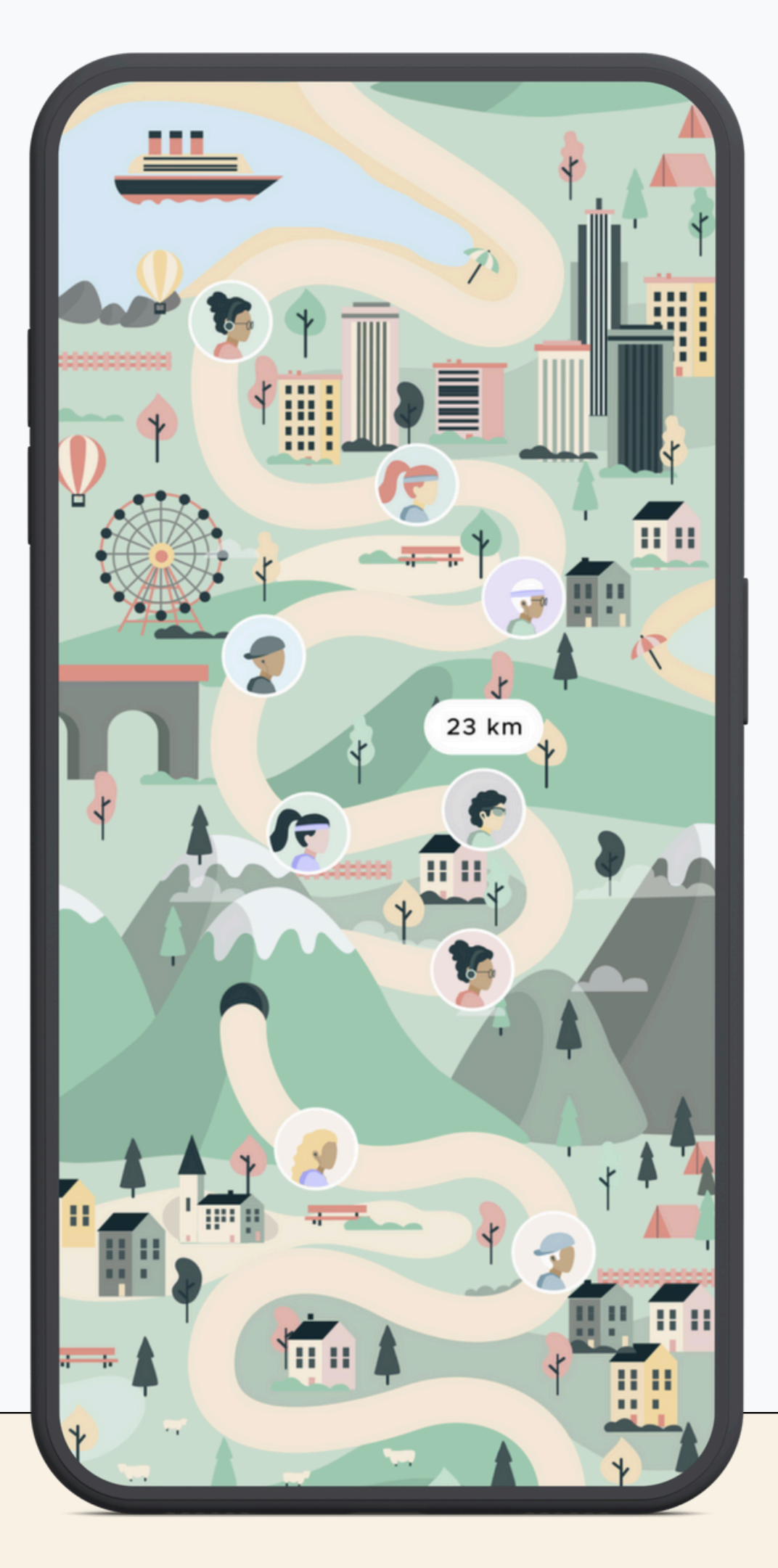

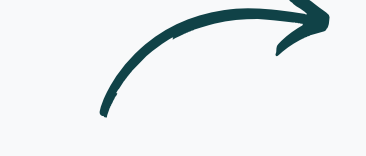

# **Quiz section**

Complete quizzes and surveys on nutrition, sleep, healthy habits, sports and well-being.

| Co2 évité | <b>2.8</b> kg → |
|-----------|-----------------|
| uiz       |                 |
| Nutrition | <i>→</i>        |
| Sport     | <i>→</i>        |

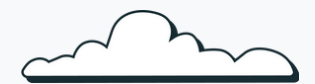

## Points and rewards

The XP section gives you a summary of your accumulation of points from activities, challenges and quizzes, in addition to the attainable rewards, determined by your company.

| 9:41                                                                                                    | .ul ≎ ■                                                                                           |
|----------------------------------------------------------------------------------------------------|---------------------------------------------------------------------------------------------------|
| ← Tirage                                                                                                    | de mars                                                                                           |
| Total                                                                                                    | 💙 11 340 XP                                                                                       |
| 🛗 1 mars - 31 mars 202                                                                                                    | 4                                                                                                 |
| Points d'activité                                                                                                    | + 10 020 xp                                                                                       |
| P Défis                                                                                                    | + 1 000 xp                                                                                        |
| [? Quiz                                                                                                    | + 320 xp                                                                                          |
| Voir l'hist                                                                                                    | orique $\rightarrow$                                                                              |
|                                                                                                    |                                                                                                   |
| location sport et mieu                                                                                                    | x-être                                                                                            |
| <ul> <li>5 550</li> </ul>                                                                                                    | <b>x-être</b><br>1 chance de tiage                                                                |
| <ul> <li>Docation sport et mieu</li> <li>5 550</li> <li>10 000</li> </ul>                                                                                                    | 1 chance de tiage<br>2 chances de tirage                                                          |
| <ul> <li>5 550</li> <li>10 000</li> <li>15 000</li> </ul>                                                                                                    | 1 chance de tiage<br>2 chances de tirage<br>3 chances de tirage                                   |
| <ul> <li>5 550</li> <li>10 000</li> <li>15 000</li> <li>20 000</li> </ul>                                                                                                    | 1 chance de tiage 2 chances de tirage 3 chances de tirage 4 chances de tirage                     |
| <ul> <li>Iocation sport et mieu</li> <li>5 550</li> <li>10 000</li> <li>15 000</li> <li>20 000</li> <li>rix</li> </ul>                                                         | 1 chance de tiage<br>2 chances de tirage<br>3 chances de tirage<br>4 chances de tirage            |
| <ul> <li>Ilocation sport et mieu</li> <li>5 550</li> <li>10 000</li> <li>15 000</li> <li>20 000</li> <li>rix</li> <li>1x Carte cadeau Decathle</li> </ul>                      | 1 chance de tiage<br>2 chances de tirage<br>3 chances de tirage<br>4 chances de tirage            |
| <ul> <li>5 550</li> <li>10 000</li> <li>15 000</li> <li>20 000</li> <li>rix</li> <li>1x Carte cadeau Decathle 2x Carte cadeau Sport ex</li> </ul>                              | 1 chance de tiage<br>2 chances de tirage<br>3 chances de tirage<br>4 chances de tirage<br>on 50\$ |
| <ul> <li>5 550</li> <li>10 000</li> <li>15 000</li> <li>20 000</li> <li>rix</li> <li>1x Carte cadeau Decathle<br/>2x Carte cadeau Sport ex<br/>2x Carte cadeau Yuzu</li> </ul> | 1 chance de tiage<br>2 chances de tirage<br>3 chances de tirage<br>4 chances de tirage<br>on 50\$ |

## Profil

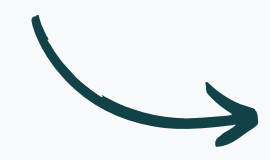

The profile section allows you to see your activity records and gives you access to the application settings.

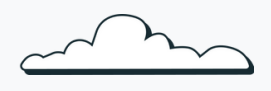

| 9:41                        |                        | .ul 🗢 🖿      |
|-----------------------------|------------------------|--------------|
| ÷                           | Profil                 | ŝ            |
|                             | <b>*</b>               |              |
| Sébas                       | tien Robitaille        |              |
| Ventes et                   |                        |              |
| ecords<br>Points d'activité | 25 mars 202            | 23 <b>98</b> |
| Pas                         | 2 mai 2023 <b>21</b> 3 | 340 pas      |
|                             |                        |              |

|   | 9:4     | 11                   |
|---|---------|----------------------|
|   | ←       | Rég                  |
|   | Gén     | éral                 |
| L | Do      | Informations perso   |
| l | 0       | Avatar               |
| 1 | 0       | Appareil de suivi de |
| I | ¢       | Notifications push   |
| I |         | Emails               |
|   | Sup     | port                 |
|   | ?       | F.A.Q                |
|   | $\odot$ | Unité de mesure      |
|   | ₿       | Politique de confide |
|   | Syst    | tème                 |
|   | ÷ọ:-    | Apparence            |
|   |         |                      |

#### propulsion

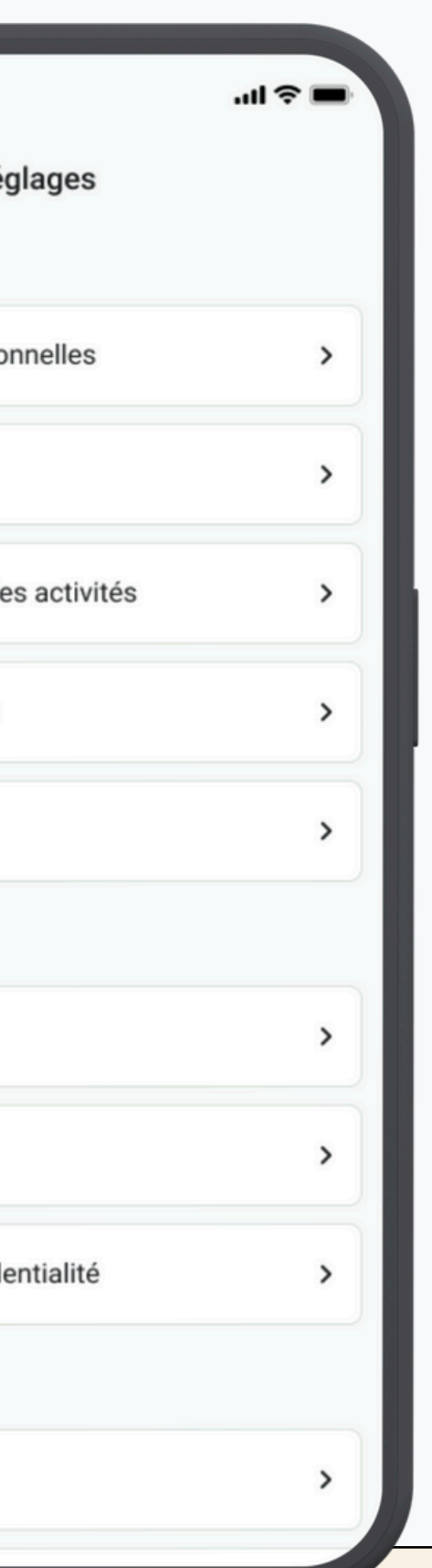

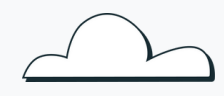

# Settings and help center

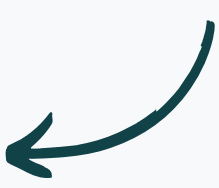

The settings section allows you to view your information and access the user help center.

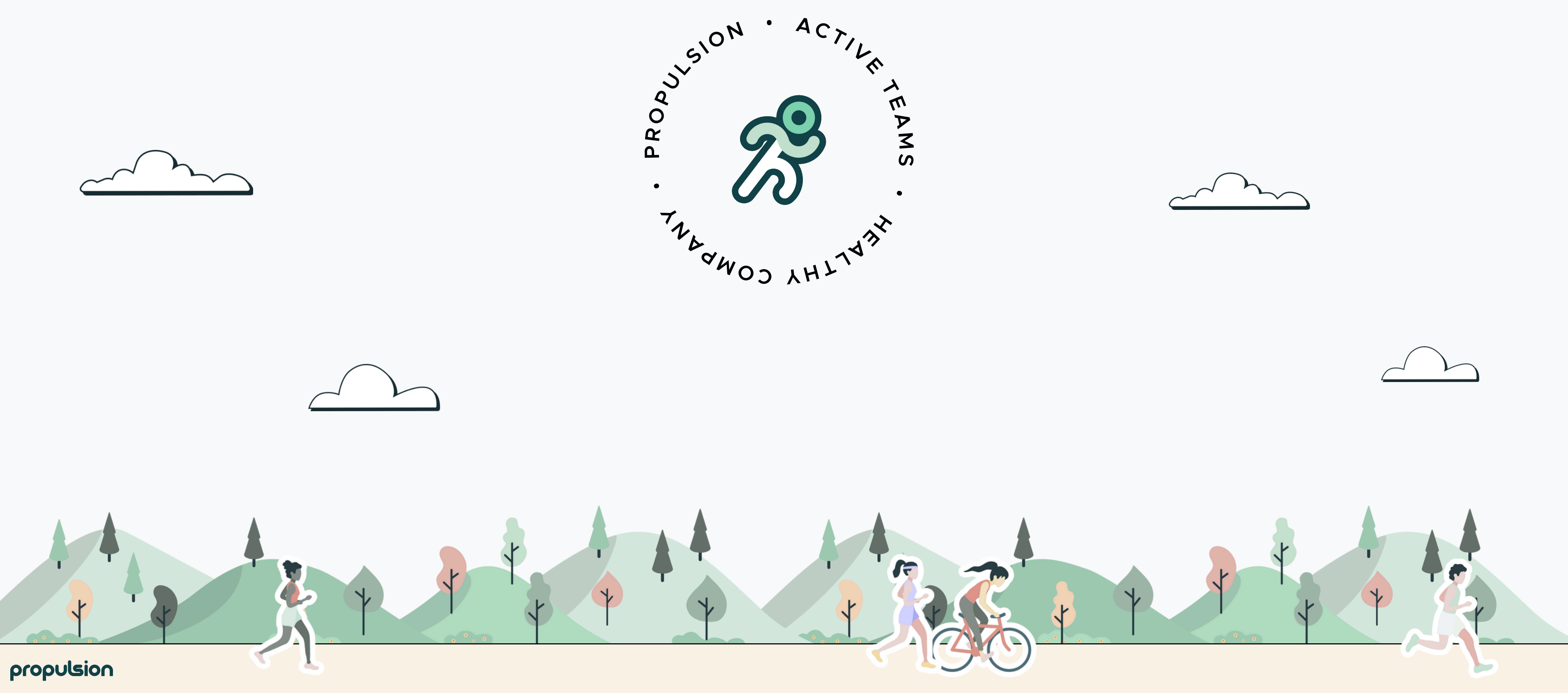

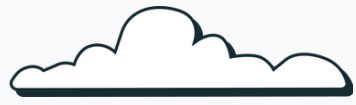

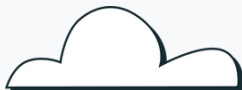